## Avec mon espace, c'est facile !

Depuis le 1<sup>er</sup> décembre, la Ville de Rezé met à votre disposition un portail en ligne pour effectuer les démarches scolaires et périscolaires.

Désormais, vous pourrez également créer ou actualiser votre quotient familial et télécharger votre attestation vous permettant de réaliser vos inscriptions scolaires, périscolaires, de loisirs et bénéficier d'aides également.

- <u>J'ai déjà réalisé un quotient familial à Rezé et j'ai un compte citoyen que j'utilise</u> pour les démarches scolaires et périscolaires.
- Etape 1 : Connectez-vous à votre espace personnel
   Etape 2 : Cliquez sur l'onglet « édition de documents »
   Mon TABLEAU DE BORD
   Denisor les totres préces condents
   Mor familie
  - Etape 3 : Sélectionnez l'« Attestation Année scolaire 2022-2023 » et cliquez sur télécharger

| Attention Année contrion 2002 CONT                                                                                                    |
|----------------------------------------------------------------------------------------------------|
| Attestation Année scolaire 2020/2022         Ici, vous pouvez télécharger votre Attestation de QF pour l'année en cours.         Télécharger |
| Attestation Année scolaire 2022/2023<br>Ici, vous pouvez télécharger votre Attestation de QF pour l'année 2022/2023<br>Télécharger           |
|                                                                                                    |

Et voilà ! Votre attestation peut maintenant être transmise par mail ou par courrier OU être présentée en format numérique ou papier aux services et associations lors de vos inscriptions.

## • <u>J'ai déjà réalisé un quotient familial à Rezé mais je n'ai pas encore de compte</u> <u>citoyen</u>

Dans ce cas, vous avez dû recevoir un mail d'activation de votre compte citoyen sur votre adresse mail personnelle. Afin de vérifier que c'est le cas, connectez-vous à votre boîte mail et vérifiez votre boîte de réception ou vos spams.

Si vous n'avez pas reçu de mail d'activation de votre compte citoyen, contactez-nous par téléphone au 02.40.84.43.00 ou par mail à l'adresse <u>accueil@mairie-reze.fr</u>.

- Je réalise pour la première fois ma démarche de quotient familial à Rezé
- Etape 1 : Connectez-vous à l'espace à l'adresse suivante : https://www.espace-citoyens.net/reze/espace-citoyens/
- Etape 2 : Cliquez sur « nouvelle démarche »

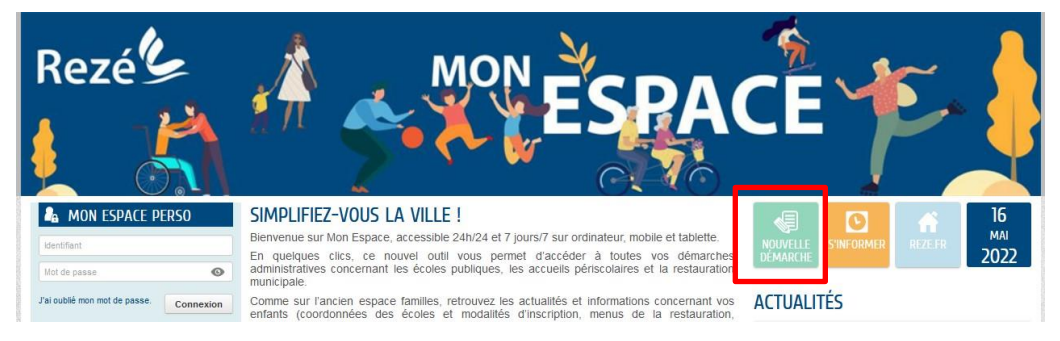

- Etape 3 : Cliquez sur la dalle « QF 1<sup>ère</sup> demande » et cliquez sur « 1<sup>ère</sup> démarche de calcul de quotient familial »

|                                                                                                    |                   | j.                | ~            |           |                |               | 6            |               |              |                                 |                                             |   |
|----------------------------------------------------------------------------------------------------|-------------------|-------------------|--------------|-----------|----------------|---------------|--------------|---------------|--------------|---------------------------------|---------------------------------------------|---|
| MON ACCUEIL                                                                                                    | NOUVELLE DÉMARCHE | <b>ACTUALITÉS</b> | EDITION DE C |           | S'INFORMER SUR | LES DÉMARCHES |              |               |              | Bonjour Mada<br>Dernière connec | ime BOHALARD.<br>xion le 17/05/2022 à 09:28 | I |
| les déma                                                                                                    | RCHES             |                   |              |           |                |               |              |               |              |                                 |                                             |   |
| Choisissez une dér                                                                                                    | narche            |                   | LES DÉMAR    | CHES DE M | A COMMUNE      |               |              |               |              |                                 |                                             |   |
| Choisissez le métier puis le type de démarche que vous souhaitez, ou<br>effectuez une recherche pour trouver rapidement la démarche qui<br>vous intéresse. |                   |                   | æ            | ٠         | 20             | 8             | ٩            | QF            | ē            |                                 |                                             |   |
|                                                                                                    | 0                 |                   | Animaux      | Commerce  | Demenagement   | mainrestation | Signalements | Stationnement | rere demande | scolaires                       |                                             |   |

- Etape 4: Lisez le propos introductif de la démarche et munissez-vous des pièces justificatives nécessaires puis cliquer sur « commencer »

|     | <u> </u>                                                                                                    |                                                     |
|-----|----------------------------------------------------------------------------------------------------|-----------------------------------------------------|
|     | PREMIÈRE DÉMARCHE DE CALCUL DE QUOTIENT FAMILIAL                                                                                                    | Durée approximative de cette<br>démarche :<br>10 mn |
| - + | LA DÉMARCHE                                                                                                    | <u>Aide à la saisie</u> :                           |
|     |                                                                                                    |                                                     |
|     | Cette démarche va vous permettre de calculer pour la fère fois votre quotient familial (QF) si vous n'êtes pas connu de nos services.                                                                                                    |                                                     |
|     | <ul> <li>At no et soucer le tradement oe sa demande, nous vous demandons de privare a vorre demarche les documents suivants:</li> <li>Vous êtes allocataire CAF, munisaez-vous de votre attestation CAF</li> <li>Vous êtes allocataire CAF substation BAA ou favoit de retablication de chaque membre du foyer en cas de déclaration individuelle (exemple : avis d'imposition 2020 de chaque membre pour le calcul du quotient 20:         <ul> <li>un paisficiat dé domicide domice de compte de chaque, enembre du foyer en cas de déclaration individuelle (exemple : avis d'imposition 2020 de chaque membre pour le calcul du quotient 20:             <ul></ul></li></ul></li></ul> | 22/2023)                                            |
|     | ANNULER LA DÉMARCHE                                                                                                    | COMMENCER >                                         |

- Etape 5 : Remplissez vos données d'identité
- Etape 6 :

→Si vous êtes allocataire CAF, remplissez la rubrique « Allocataire CAF » et joignez ensuite votre attestation CAF et un justificatif de domicile de moins de 3 mois avant de passer à l'étape 3.

→Si vous n'êtes pas allocataire CAF, joignez les justificatifs correspondant à votre situation (attestation MSA ou avis d'imposition et justificatif de domicile de moins de 3 mois) avant de passer à l'étape 3.

|                     |                        | 2 - MA DEMANDE                                                                                                    |                                         | * .<br> |
|---------------------|------------------------|----------------------------------------------------------------------------------------------------|-----------------------------------------|---------|
| ANNULER LA DÉMARCHE | ENREGISTRER BROUILLON  |                                                                                                    | < RETOUR À L'ÉTAPE 1 ALLER À L'ÉTAPE 3> |         |
|                     |                        | ALLOCATAIRE CAF                                                                                                    |                                         |         |
|                     | Régime allocataire     | régime général                                                                                                    |                                         |         |
|                     | Organisme allocataire  |                                                                                                    | 0                                       |         |
|                     | Membre Allocataire CAF |                                                                                                    | 0                                       |         |
|                     | Numéro allocataire     |                                                                                                    |                                         |         |
|                     | into<br>C              | PIECES JOINTES<br>Merci de jondre :<br>- votre attestation CAF, si vous êtes allocataire<br>- votre attestation MSA, ou l'avant dernier avis d'imposition de<br>chaque membre du foyer en cas de déclaration<br>individuelle, si vous n'êtes pas allocataire CAF<br>- un justificatif de moins de 3 mois quelque soit votre<br>situation<br>acher<br>Ajouter Aputer depuis mon espace de stockage |                                         |         |
| ANNULER LA DÉMARCHE | ENREGISTRER BROUILLON  |                                                                                                    | < RETOUR À L'ÉTAPE 1 ALLER À L'ÉTAPE 3> |         |

- Etape 7 : A l'issue de la démarche, une page s'affiche avec un récapitulatif des pièces jointes. Cliquez simplement sur « valider »

|             | <b>(i)</b>                    | 3                                                                                                    | 3 - LE RÉCAPITULATIF          |
|-------------|-------------------------------|----------------------------------------------------------------------------------------------------|-------------------------------|
| NULER LA DÉ | ENARCHE ENREGISTRER BROUILLON |                                                                                                    | < RETOUR À L'ÉTAPE 2 VALIDER  |
| 2           |                               | ALLOCATAIRE CAF                                                                                                    |                               |
| emandeur    | Régime allocataire            | régime général                                                                                                    |                               |
|             | Organisme allocataire         |                                                                                                    |                               |
| demande     | Membre Allocataire CAF        |                                                                                                    |                               |
|             | Numéro allocataire            |                                                                                                    |                               |
|             |                               | DIÈCES IOINTES                                                                                                    |                               |
|             | Pièces Jointes                | Attestation CAF/MSA ou Avis<br>d'imposition n-2 représentant 1, Attestation CAF/MSA ou Avis<br>d'imposition n-2 représentant 1, Justificatif de dornicile |                               |
|             |                               |                                                                                                    |                               |
|             |                               |                                                                                                    |                               |
|             |                               |                                                                                                    |                               |
|             |                               |                                                                                                    |                               |
|             |                               |                                                                                                    |                               |
|             |                               |                                                                                                    |                               |
| NULER LA DÉ | ENREGISTRER BROULLON          |                                                                                                    | < RETOUR À L'ÉT, PE 2 VALIDER |

Et voilà ! Votre demande de quotient familial a été transmis au service instructeur. Vous recevrez prochainement un mail de validation qui vous invitera à télécharger votre attestation.

Besoin d'aide ? Contactez-nous au 02.40.84.43.00 ou par mail à l'adresse <u>accueil@mairie-reze.fr</u>